PASO 1

Diríjase a www.aduanas.gob.do, sección De Interés, y pulse Consultas.

2

Seleccione la pestaña **Registro** para Certificado Digital, que mostrará el formulario de inicio de Viafirma Fortress.

> Tome en cuenta que su usuario debe ser su número de cédula o pasaporte (escrito sin guiones y sin espacios).

## CÓMO CREAR UN USUARIO EN viafirma fortress

3

Pulse Crear Usuario y complete los datos solicitados. Al terminar, presione Aceptar.

4

Pulse el enlace que contiene dicha notificación, el cual activará su cuenta y le llevará de vuelta a Viafirma Fortress.

Código de invitación: 9081472ace054a21aa7a8c439d4802dd

Una notificación le será enviada por correo electrónico.

Su usuario ha sido creado. Ahora puede proceder con el paso 2.

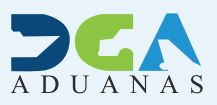

NUEVO REGISTRO DE AUTENTICACIÓN DE USUARIOS

Inicie sesión en Viafirma Fortress, introduciendo su usuario y contraseña.

Seleccione Solicitudes de Certificado y pulse Solicitar Certificado Avansi CA.

Ahora seleccione Dirección General de Aduanas, en el panel desplegado y luego el tipo de certificado que corresponda.

> Complete los datos solicitados y pulse Solicitar Certificado.

# CÓMO SOLICITAR CERTIFICADO EN viafirma fortress

3

Una notificación le será enviada por correo electrónico, informándole que su solicitud será validada dentro de los plazos establecidos.

> En este proceso recibirá varias notificaciones, indicándole los siguientes pasos a seguir.

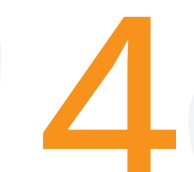

Tras recibir la notificación Firma del Contrato, deberá presentarse a la DGA con los documentos necesarios.

Una vez sea emitido su certificado, se le informará mediante una notificación.

#### **REFERENCIAS CLAVE**

**Persona Física:** certificado digital persona física para la actividad aduanera.

PASO 2

**Persona Jurídica:** certificado digital personal vinculado a la actividad aduanera.

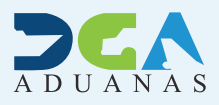

### NUEVO REGISTRO DE AUTENTICACIÓN DE USUARIOS

Para realizar este paso necesitará su **ordenador** + **un dispositivo móvil** (celular o tablet).

Configure su **celular o tablet** de forma que actualice la fecha, hora y zona horaria automáticamente.

Ahora descargue **en su dispostivo móvil** la app **Viafirma OTP** (disponible para Android y iOS).

Desde su ordenador, acceda a Viafirma Fortress haciendo uso de su usuario y clave.

Seleccione Factores de autenticación

Haga clic derecho sobre OTP y seleccione la opción Enrolar. Se desplegará un panel mostrando un código QR. Abra la aplicación Viafirma OTP, que instaló en su dispositivo móvil y escanee el código QR utilizando el lector recomendado, luego pulse el botón Generar Código.

**SU OTP EN** 

viafirma fortress

Introduzca el código de (seis) 6 dígitos en el recuadro correspondiente en el panel de su ordenador y presione Validar.

¡Listo!

**CÓMO ENROLAR** 

#### QUÉ ES ENROLAR Y Por qué lo hacemos.

PASO 3

Enrolar es asociar el acceso a su(s) certificado(s) a mecanismos de seguridad para que nadie, salvo usted, pueda acceder a ellos. Sólo debe enrolar el OTP.

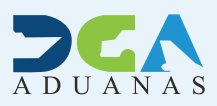

### NUEVO REGISTRO DE AUTENTICACIÓN DE USUARIOS